2017/04/01 総合情報センター

#### 学内での無線 LAN の利用について

C 館、図書館、センター棟、大学会館2階において(一部のエリアを除く)無線 LAN へ接続 することができます。利用するにあたり以下の項目を確認の上、ご利用下さい。使用に際して何 かありましたら、A 館2階サポートデスクまでご連絡下さい。

【目的】

授業(時間外の予習・復習を含む)や研究等の大学における教育研究目的のために利 用するものとする。

【利用者】

本学の学生(研究生、科目等履修生等を含む)とする。

【禁止事項】

他者の権利(著作権、肖像権、知的財産権など)の侵害

他者への誹謗、中傷、プライバシー侵害、名誉毀損など

猥褻または公序良俗に反する情報の利用

ウイルス混入や不正アクセスなど、ネットワークの正常な運用を妨げる行為

なお、上記に定める行為があった場合、これを調査し、違反者のネットワーク利用を 停止します。

#### 1. 無線 LAN の接続可能エリア

【C館】※3階は無線接続不可エリア

| 1階    | 講堂、ホワイエ      |
|-------|--------------|
| 2 階   | 講堂、ホワイエ、ラウンジ |
| 4階~7階 | ラウンジ、教室      |

【図書館】

| 1階~4階 | 全エリア |
|-------|------|
|       |      |

※A・B 教室は除く

【センター棟】

| 1 階~2 階 | 全エリア |
|---------|------|
|---------|------|

【大学会館】

|--|

<sup>※</sup>詳しくは、以下の URL より情報処理システム利用規程およびネットワーク利用規程を 参照のこと。(http://www.ipc.hokusei.ac.jp/kokoroe.html)

2. 無線 LAN の接続方法

# <u> ▶インターネットのみ利用(TドライブやSドライブ等の学内ファイルサーバには接続不可)</u>

- アクセスポイント(SSID): hokusei-web
- に各メールのログイン ID とパスワードで接続します。

## なお、Windows10以外のWindowsパソコンでは初期設定が必要です。(下記参照)

### 【Windows10 以外の Windows パソコンの場合】

①使用するパソコンに、最初の接続時のみ以下の操作が必要となります。

・実習室や研究室等でネットワークに接続されているパソコンで、以下の URL または添付 されている「hokusei-web.zip」をダウンロードします。

http://www.ipc.hokusei.ac.jp/hokusei-web.zip

・USBメモリ等にダウンロードしたファイルをコピーし、使用するパソコン上にUSBメ モリを接続し、「hokusei-web.zip」をダブルクリックし、以下の画面で「すべて展開」を 選び、展開します。

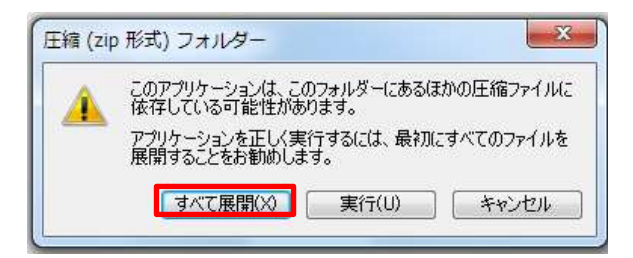

・以下の「hokusei-web」フォルダが作成されるので、その中の「無線 LAN 設定(hokusei-web).bat」をダブルクリックします。

|                |                                      |                  |               |       |                       | - |
|----------------|--------------------------------------|------------------|---------------|-------|-----------------------|---|
| ■イル(F) 構築(F) 常 | (■(V) ⇒=,1,(T) <>5,7(H)              |                  |               |       |                       |   |
| 10 · 3 8<      | 用有+ 日和 豊き込む 単しん17                    | 14/11/9          |               |       | <ul> <li>a</li> </ul> |   |
| * ER:210       | EM                                   | <b>東田口市</b>      | 1810          | . 林水英 |                       |   |
| 1 90x0-F       | in the second                        | 2010/03/08 19:29 | 7711.242      |       |                       |   |
| # デスクトップ       | The mail and the (horses - web), but | 33353/32/35 9147 | mindmit (Li 7 | 1.48  |                       |   |
| 1 #281LC#/     |                                      |                  |               |       |                       |   |
| Stars In       |                                      |                  |               |       |                       |   |
| 94399          |                                      |                  |               |       |                       |   |
| 142×21         |                                      |                  |               |       |                       |   |
| L ビタチャ         |                                      |                  |               |       |                       |   |
| H ビデオ          |                                      |                  |               |       |                       |   |
| 21-300         |                                      |                  |               |       |                       |   |
|                |                                      |                  |               |       |                       |   |

②以下の図の右下部分に「hokusei-web への接続には追加の情報が必要です。」のメッセージ 部分が表示されるので、クリックします。

| hokusei-web への接続には追加の情報が必要です。 ×<br>クリックして追加の情報を提供してください |                     |
|---------------------------------------------------------|---------------------|
| - Խ 🐚 🛈 🦊 🕪                                             | 13:46<br>2015/02/18 |

③以下の画面が表示されますので、メールのログイン ID とパスワードを入力します。

| Nodows セキュリティ                 |          |
|-------------------------------|----------|
| ネットワーク提試<br>ユーザー貨格情報を入力してください |          |
| <u>ل</u> -۲-٤<br>(/23-۴       |          |
| 0                             | K ##>/セル |

④以下の画面が表示された場合は、「パブリックネットワーク」をクリックします。

|                | a Canada Canad |
|----------------|----------------------------------------------------------------------------------------------------|
| 1000/15        | a () 2:32#ACM                                                                                                    |
| ho             | ALINE WID # / 1-2-50MPEBILIST                                                                                                    |
| 21<br>9        | のコンピューターはネットワークに接続されています。ネットワークの場所に基づいて、正しいネ<br>トワーク発達が発動的に連続されます。                                                                                                    |
|                | ホームネットワーク<br>ネットワーク上の下べてのコンピューラーが目前にあり、主教が認識されている場合<br>そのネットワークは登録されているホームネットワークです。                                                                                                    |
|                | ■ 世内ネットワーク<br>キットワーク上のすべてのコンピューターが簡単にあり、合戦が認識されている単長、<br>そのキットワークは意思されていると内キットワークです。                                                                                                    |
|                | ノブジックネットワーク<br>ネットワーク上のすべてのコンピューターを設置しているのけではない場合(コーヒー<br>ショップや空客にいる場合れ、モノバル・プロードバリンド着きなしいの多点など)、そ<br>のキットワークはグロジックホットワークであり、素晴らざいい場合れ、そ                                                                                                    |
|                | 今後保護するネットワークをすべてバブリック ネットワークとして扱い、このメッセージを二席と<br>男がしない                                                                                                    |
|                | Rem/COMPLET                                                                                                    |
|                | -4#>\$(k)                                                                                                    |
| 画面右下に 📶 と表示される | ていれば設定は完了です。                                                                                                    |
| 2 сарь 4       | 🔺 🧤 🛐 🕕 📶 🕕                                                                                                    |

※なお、2回目以降の接続については、画面右下の <u>↓</u> をクリックし、リストから「hokuseiweb」を選び、「接続」をクリックし、メールのログイン ID とパスワードを入力します。

2015/02/18

| 通信されていません<br>山口 現代は使用可能です | 42                      |
|---------------------------|-------------------------|
| ウイヤレス キットワック接続 4          |                         |
| hokusei-web<br>図 日動町に接続する |                         |
|                           | ता<br>ती<br>ती          |
| 100.000 T                 | -11                     |
| ネットワークと共有センター1            | E10<                    |
| • AQ <b>€</b> Ø D         | 0 14/22<br>0 2015/02/15 |

# 【Macintosh の場合】

①画面右上にある 零をクリックし、「hokusei-web」を選びます。

|         |                                               |          | 1        | A | 水 14:54 | Q | Ξ |  |
|---------|-----------------------------------------------|----------|----------|---|---------|---|---|--|
|         | Wi-Fi:入<br>Wi-Fi を切にする                        |          |          |   |         |   |   |  |
| 1       | hokusei-web                                   | <u>A</u> | 1        |   |         |   |   |  |
|         |                                               | 0        | (ı. ((ı. |   |         |   |   |  |
| Co Kill | ほかのネットワークに接続<br>ネットワークを作成<br>"ネットワーク"環境設定を開く. |          |          |   |         |   |   |  |

②以下の画面が表示されますので、メールのログイン ID とパスワードを入力します。

| ₩-Fi # 1<br>-7913 | ・トワーク"hokusəl-web"には WPA2 エンタ<br>《の資格情報が必要です。 |
|-------------------|-----------------------------------------------|
| ユーザ名:<br>パスワード:   | 1                                             |
|                   | パスワードを表示<br>2 このネットワークを記憶                     |
| 2                 | (キャンセル) 単数                                    |

【スマートフォン、タブレット端末の場合】

(※機種により多少異なります。)
①Wi-Fiの機能を ON または有効にします。
②ネットワークの選択画面に表示される「hokusei-web」をタップします。
③メールのログイン ID とパスワードを入力します。
④証明書の表示が出た場合は、了解をタップします。